# Primeiro acesso ao Portal do Coordenador

O passo a passo do primeiro acesso é essencial para gerar a senha do Portal, após seguí-lo é possivel logar normalmente

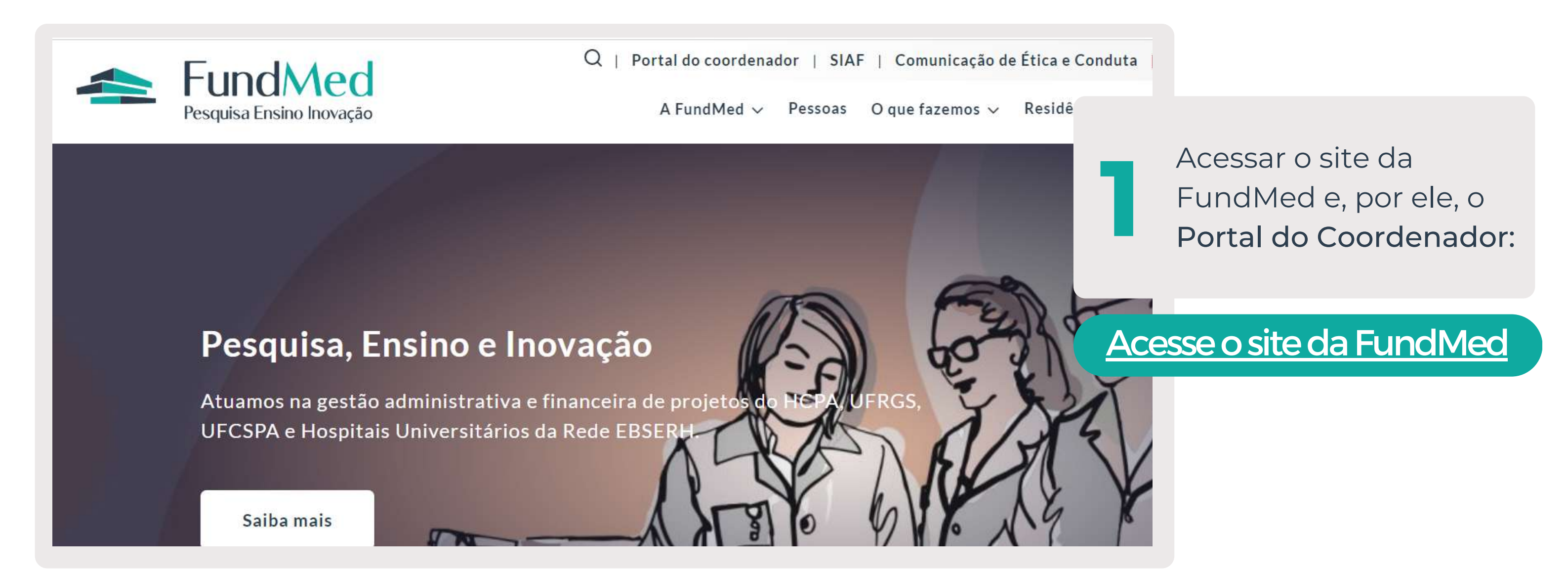

## PORTAL DO COORDENADOR

FORNEÇA OS DADOS PARA O SEU LOGIN

04268634029

Acessar o campo "Esqueceu

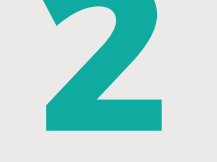

sua senha ou "é seu primeiro acesso?"

participar ativamente da gestão de seu projeto, ando pagamentos ou contratações diversas, seja evolução das suas movimentações financeiras, tudo em tempo rea

u sua senha ou é o seu primeiro acesso Não sou um robô reCAPTCH Privacidade - Termo

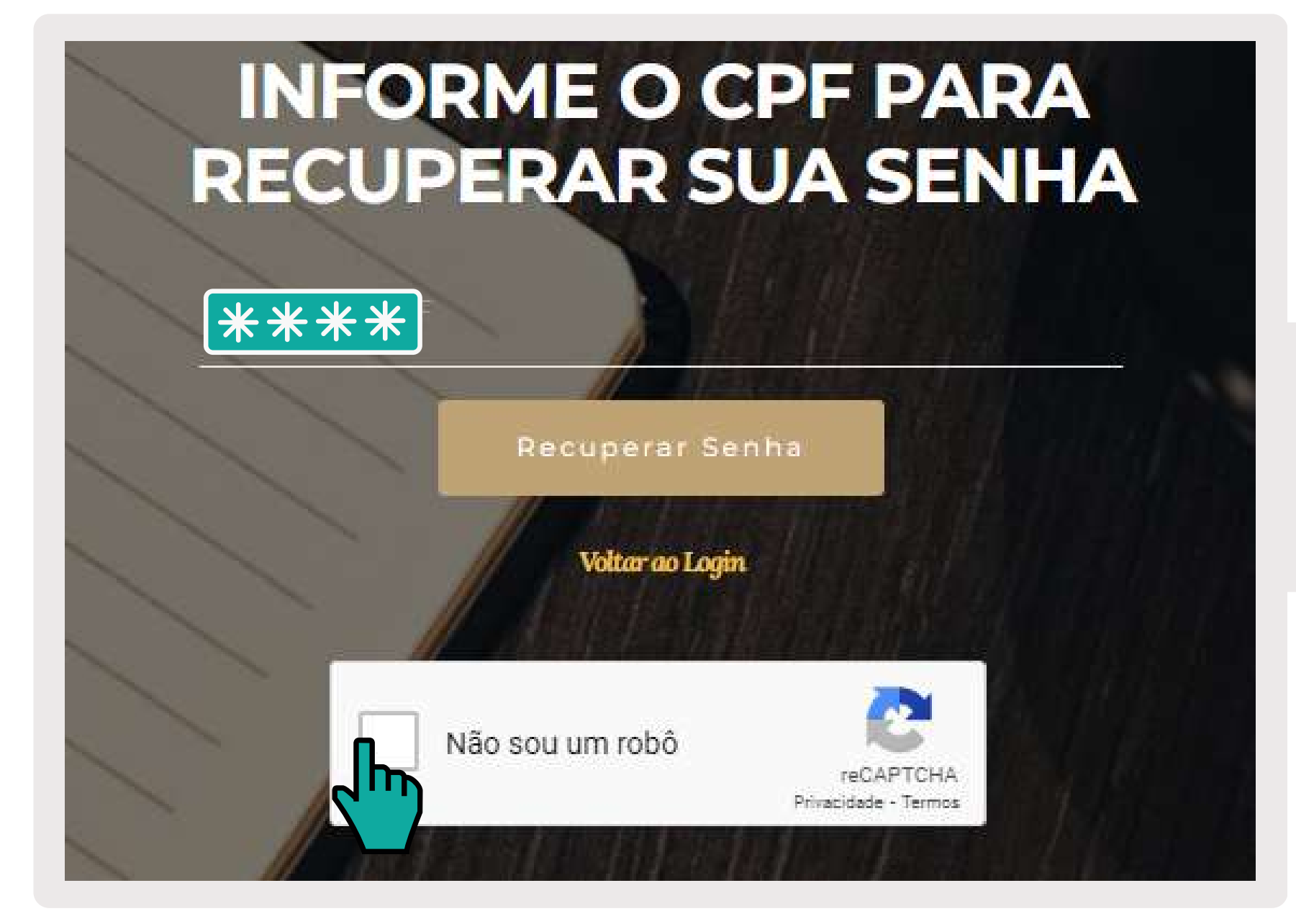

Digitar o CPF e marcar a opção "Não sou um robô" e clicar em "Recuperar senha"

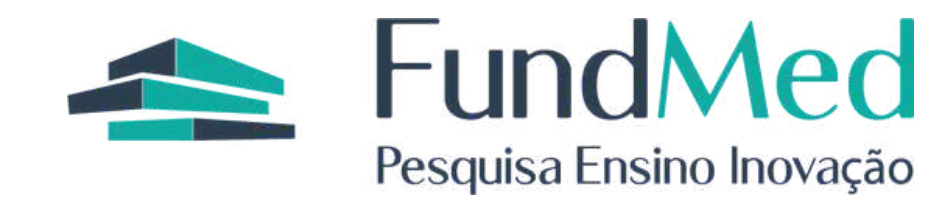

Você receberá um e-mail com o assunto "Informações para acesso ao Portal do Coordenador". Acesse a caixa de entrada do seu e-mail.

### Informações para acesso ao Portal do Coordenador

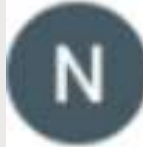

#### noreplyfundmed@hcpa.edu.br

para moniquecamargo 💌

Sua senha de acesso ao Portal do Coordenador é

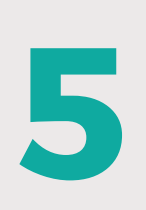

Após receber sua senha, retorne ao Portal e digite os dados conforme indicado.

![](_page_1_Figure_8.jpeg)

\*Caso não receba o e-mail em até 15 minutos, entre em contato com o setor de Assessoria de Projetos para atualizar o endereço cadastrado

#### TERMO DE RESPONSABILIDADE DE USO E ACESSO AO

 Para uso do "PORTAL DO COORDENADOR DA da FUNDMED", denominado a declaro que as informações prestadas por mim são verdadeiras, exatas, atuais e responsabilidades inerentes ao uso dos recursos tecnológicos disponibilizados pe decorrentes do seu uso indevido, seja qual for a circunstância;

#### Projetos:

2694 - TESTE

13 de Fevereiro de 2023

#### MONIQUE DE CAMARGO COORDENADOR\ASSISTENTE A QUEM SE DIRIGE ESTE TERMO

6

Leia o Termo de Responsabilidade. Nesta tela serão indicados os projetos aos quais você terá acesso.

Após a leitura selecione a opção "Li e concordo" e continue

![](_page_1_Picture_19.jpeg)

PRONTO!

Agora você possui acesso ao Portal do Coordenador!

O mesmo possui várias funcionalidades, indicadas nas abas de "Consultas gerenciais". Relatórios podem ser gerados no formato Excel ou PDF. Qualquer divergência ou dúvida não deixe de comunicar o setor responsável pelo projeto.

FundMed +55 51 3332-6840 / 3321-4041 Rua Ramiro Barcelos, 2350, sala 177 - Bom Fim, Porto Alegre/RS | CEP 90035-003 fundmed.org.br

![](_page_1_Picture_24.jpeg)